# 平安银行电子支付

操作流程说明

## 版本 V1.0

陕西九龙农产品电子商务有限公司

#### 一、平安银行电子支付

1. 出入金时间节点: 09:00--15:30(星期一至星期五,法定节假日除外)

2. 仅支持交易客户端签解约以及出入金;建议使用 Windows
 XP/Windows 7 操作系统,操作系统自带浏览器(Internet Explorer9 至 Internet Explorer11 版本)

#### 二、交易客户签约流程

 登录交易客户端(输入通过网上开户获得的交易账号 初始密码为证件后6位纯数字)点击登录----初始密码建 议修改不得转告他(她)人,后果自我承担。

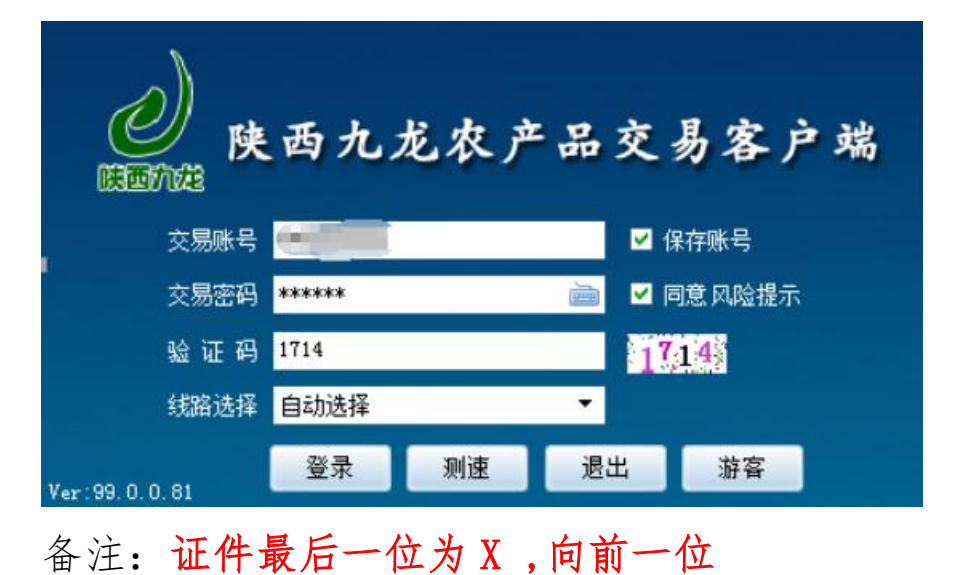

2. 点击"转账"弹出窗口,填写相应信息。

| ≕ 网站 公    | 治密   | 码 报表           | 转账               | 重新登录         | - 0       | ×     |
|-----------|------|----------------|------------------|--------------|-----------|-------|
| 易状态:开市    | 交收状  | 漆:交收申          | 报                |              |           |       |
|           |      |                | _                |              | <b></b> > |       |
| 最低价       |      | 立 <i>义</i> 川平安 |                  |              |           |       |
| 379       |      |                |                  |              |           | () () |
| 404       |      | 交易账号:          |                  |              |           | Þ     |
| 474       |      | 这个家姐.          | *****            | ×            | -         | 5     |
| 506       |      | 央玉窑明:          |                  |              |           | 6     |
| 416       |      |                |                  | -            |           |       |
|           |      | 326            | <b>a</b>         | Tra (2)      |           |       |
|           |      |                | ж                | 4X/F         | 1         |       |
|           |      |                |                  |              |           |       |
|           |      |                |                  |              |           |       |
|           | 系统提  | 長              |                  |              | ×         |       |
|           |      |                |                  |              |           |       |
|           | 未名   | 鉉)!,要进谷        | <del>]</del> 签约吗 | ?            |           |       |
|           |      |                |                  |              |           |       |
|           |      |                |                  | <b>T</b> 4 4 |           |       |
|           |      | 是()            | 0                | 合(N)         |           |       |
|           |      |                |                  | -            |           |       |
| 商让价差 🛛 订货 | 谕差 0 | 实时价差           | 0安全率             | 释 999999999  | 9%        | 刷     |

3. 系统提示窗口选择"是",弹出客户签约界面,选则"平 安银行",点击下一步。

| 客户签约                                                      | ×                                  |
|-----------------------------------------------------------|------------------------------------|
| 快株甘<br>中国年2<br>平安银行<br>PIND AN BANK                       |                                    |
| ① 选择银行 > ② 填写基本信息 > ③ 填写账户值                               | 言息 > ④ 执行签约                        |
| 请选择签约银行                                                   |                                    |
| 电子支付<br>● ank 中国光大银行<br>● entry to the first of the first | 使株位<br>中国平安<br>平安银行<br>PINGAN BANK |
|                                                           | 下一步                                |
| 温馨提示:                                                     |                                    |
| ※ 标有*号的项目为必输项。                                            |                                    |
| ※请您尽量不要在网吧等公共场所使用此系统。                                     |                                    |
| ※ 如您存有疑问,请联系客服 0371-8601 0001 进行咨询。                       |                                    |

4.填写基本信息,带\*号的为必填项,点击"下一步"

| 客户签约                                       |                       | ×                 |
|--------------------------------------------|-----------------------|-------------------|
| 快校市<br>中国年度<br><b>平安银行</b><br>PING AN BANK |                       |                   |
| ① 选择银行 > ② 填写基本信息                          | ↓ > ③ 填写账户信息 > ④ 执行签约 |                   |
| ▲ 客户信息                                     |                       |                   |
| 交易商名称*                                     | 100                   | 请输入注册时的客户名称       |
| 客户银行编号                                     |                       | 银行分配的客户唯一编号,没有则不填 |
| 证件类型*                                      | 身份证                   | 请输入注册时的证件类型       |
| 证件号*                                       | 4                     | 请输入注册时的证件号码       |
| 预留手机号*                                     | 14 00 10047           | 开户行预留手机号          |
|                                            | 上一步                   |                   |
| 温馨提示:                                      |                       |                   |
| ※ 标有 * 号的项目为必输项。                           |                       |                   |
| ※ 请您尽量不要在网吧等公共场所使用                         | 月此系统。                 |                   |
| ※ 如您存有疑问,请联系客服 0371-8                      | 601 0001 进行咨询。        |                   |

5.填写账户信息,标有\*号为必填项,点击"下一步"

| 🚰 账户信息 |       |         |                                  |
|--------|-------|---------|----------------------------------|
| ŧ      | 影行账号* |         | 绑定的银行账号                          |
|        | 卡类型   | 借记卡     | <sup>银行卡类型</sup><br>银行行号加里不能白    |
| 本行标词   | 已及区域* |         | 银行卡标记 教望成需点击"银行                  |
| Я      | 户行名称  |         | 银行大开户账品"和"卡类                     |
|        | 银行行号  |         | 型"处即可自动生<br><sub>银行卡开户银行</sub> 专 |
| Я      | 户行地址  |         | 御定账户开户银行地址                       |
| л      | 户行分行  |         | 绑定账户开户行分行地址                      |
| ·л     | 户行支行  | 查       | 绑定账户开户行支行地址                      |
| 开      | 户行省市  | / 必填    | 绑定账户开户行支行地址                      |
| 1      | (平安)日 |         | 登录转账的资金密码                        |
|        |       | 上一步 下一步 |                                  |
|        |       |         |                                  |

- 6. 点击"签约",弹出签约成功界面,然后点击确定。
- 签约完成以后点击交易客户端界面重新登录。

| 客户签约                                            |                    |          |       | ×         |
|-------------------------------------------------|--------------------|----------|-------|-----------|
| 快校<br>中国平空<br><b>平安银行</b>   客户签<br>PING AN BANK | 约                  |          |       |           |
| ① 选择银行 > ② 填写基本(                                | 言息 > ⑧ 填写账户信息 :    | ▶ ④ 执行签约 |       |           |
| ▲ 客户信息                                          |                    |          |       |           |
| 签约银行:                                           | 平安快收付              |          | 交易账号: | 444444008 |
| 客户名称:                                           | 8188 B             |          | 银行账号: | 75        |
|                                                 | 上一步                | 签约       |       |           |
| 温馨提示:                                           |                    |          |       |           |
| ※ 标有 * 号的项目为必输项。                                |                    |          |       |           |
| ※ 请您尽量不要在网吧等公共场所                                | 使用此系统。             |          |       |           |
| ※ 如您存有疑问,请联系客服 03                               | 71-8601 0001 进行咨询。 |          |       |           |

| 客户签约                                  |                 |          |      | ×                   |
|---------------------------------------|-----------------|----------|------|---------------------|
| 快校社<br>中国学会<br>平安银行<br>PING AN BANK   | 约               |          |      |                     |
| <ol> <li>选择银行 &gt; ② 填写基本(</li> </ol> | 言息 > ③ 填写账户信息 : | ▶ ④ 执行签约 |      |                     |
| ▲ 客户信息                                |                 |          |      |                     |
| 签约银行:                                 | 平安快收付           | 交频       | 易账号: | 444444008           |
| 客户名称:                                 | 靳楠楠             | 银行       | 亍账号: | 6228480719522263875 |
|                                       | 操作              | 提示       |      |                     |
| 温馨提示:                                 | (2) 签约/         | 成功,请重新登录 |      |                     |
| ※ 标有 * 号的项目为必输项。                      | -               |          |      |                     |
| ※ 请您尽量不要在网吧等公共场所                      | 使用此 确           | 定        |      |                     |
| ※ 如您存有疑问 , 请联系客服 03                   | 71-8601         |          |      |                     |

## 三、交易客户入金流程

1.登录交易客户端进入客户端交易界面,点击"转账"弹 出窗口,填写相应信息。

| 网站   | 公告 密码                                  | 报表          | 转账  | 重新登录 | _  | ð   | ×   |
|------|----------------------------------------|-------------|-----|------|----|-----|-----|
| 漆:开市 | 交收状态:                                  | 交收申         | 报 🔪 |      |    |     |     |
|      |                                        |             |     |      |    |     |     |
| 最低价  | 昨参考价                                   |             | 均价  | 顼    | ]量 | 销   | 售价  |
| 379  | 392                                    |             | 385 |      | 4  |     | 386 |
| 40 🔳 | 資金划转                                   |             |     |      |    | <   | 410 |
| 4.8  |                                        |             |     |      |    |     | 491 |
| 50   | 六日叱                                    | e. 🗖        |     |      |    | - 8 | 523 |
| 41   | ~~~~~~~~~~~~~~~~~~~~~~~~~~~~~~~~~~~~~~ |             |     |      |    |     | 424 |
|      | 资金密码                                   | B: 🗌        |     |      | -  | - U |     |
|      |                                        |             |     |      |    |     |     |
|      |                                        |             |     |      |    |     |     |
|      |                                        | <u>2%</u> 早 |     | Huse |    |     |     |
|      |                                        | Эж          |     | 40/1 |    |     |     |
|      |                                        |             |     |      |    |     |     |
|      |                                        |             |     |      |    |     |     |
|      |                                        |             |     |      |    |     |     |
|      |                                        |             |     |      |    |     |     |

## 2. 点上方"网上支付",输入资金密码点"提交"。

| 资金       | を账             |            |            |        |       |       | ×  |
|----------|----------------|------------|------------|--------|-------|-------|----|
|          | 资金划转   查報      | 专账明细   查市: | 杨资金   客户解约 | 网上支付   | 修改资金密 | 3码    |    |
| 오 当前位置   | : 查转账明细        |            |            | $\sim$ |       |       |    |
| 交易时间     | 流水号            | 划转类型       | 银行变动资金     | 审核状态   | 专水状态  | 业务类型  | 支付 |
| 09:06:45 | 1804100000069  | 入金         | 1          | 待确认    | 存氣    | 普通出入金 |    |
| 10:05:41 | 1804100000576  | 入金         | 1          | 待确认    | 存疑    | 普通出入金 | E  |
| 10:10:36 | 1804100000613  | 入金         | 1          | 终审核    | 成功    | 普通出入金 |    |
| 10:16:47 | 1804100000648  | 出金         | 1          | 终审核    | 成功    | 普通出入金 |    |
| 10:20:27 | 1804100000677  | 入金         | 5          | 终审核    | 成功    | 普通出入金 |    |
| 10:40:51 | 18041000000752 | 出金         | 0.5        | 终审核    | 成功    | 普通出入金 |    |
| - 客户信息   | 1              |            |            |        |       |       |    |

进入此页面,转账类型为银转商(入金),输入"划转金额"点"提交"。

| 资金转账                                                                                    | ×                        |
|-----------------------------------------------------------------------------------------|--------------------------|
| 资金划转   查转账明细   查市场资金                                                                    | :   客戶解约   网上支付   修改资金密码 |
|                                                                                         |                          |
| ♀ 当前位置:网上支付                                                                             |                          |
| ▲ 客户信息                                                                                  |                          |
| 签约银行: 平安快收付                                                                             | 客户交易账号:                  |
| 客户银行编号:                                                                                 | 客户银行账号:                  |
| ▶ 输入信息                                                                                  |                          |
| 转账类型: 银转商(入金) ✔                                                                         |                          |
| 划转金额: 1                                                                                 |                          |
| 金额                                                                                      | + 万 千 百 + 元 角 分          |
| ¥:                                                                                      | 1. 0 0                   |
| 重置                                                                                      | 提交                       |
| 温馨提示:<br>显示项目均为必编项(修改资料除外)。<br>请您尽里不要在网吧等公共场所使用此系统。<br>如您存有疑问,请联系容服(0371-86010001)进行咨询。 |                          |
|                                                                                         |                          |
|                                                                                         |                          |
|                                                                                         |                          |
| 版本号: 8.1.0.21                                                                           |                          |

# 4. 进入此页面,点击"确认支付"

| A A Martin //117 78 28 180:18001/0aufa arabba/(chia)/ |                                                                                                    |  |
|-------------------------------------------------------|----------------------------------------------------------------------------------------------------|--|
|                                                       |                                                                                                    |  |
| a) 味雨力尤                                               |                                                                                                    |  |
|                                                       |                                                                                                    |  |
|                                                       |                                                                                                    |  |
| 一客尸充值                                                 |                                                                                                    |  |
| 交易商编号:                                                | Constant Constant Con |  |
| 流水号:                                                  |                                                                                                    |  |
|                                                       |                                                                                                    |  |
| 支付金额:                                                 | ¥ 1.00元                                                                                                    |  |
|                                                       |                                                                                                    |  |
|                                                       | 确认支付                                                                                                    |  |
|                                                       |                                                                                                    |  |

5. 选择"个人用户混合渠道",选择账户绑定的银行卡类型, 点击"**提交**"(以中国建设银行为例) ent\_sījīdī 🔎 > 🔒 Ping An Bank Co., Ltd. [... 🕈 🎯 收银台

×

→ Ø https://ebank.sdb.com.cn/khpay

| <b>三收银条</b>                                                                                                    | <ul> <li>网银支付</li> <li>企业用户</li> </ul>                                                                                                    | 个人用户混合摆道                                                                                                    |                            |
|----------------------------------------------------------------------------------------------------|----------------------------------------------------------------------------------------------------|----------------------------------------------------------------------------------------------------|----------------------------|
| 单号                                                                                                    | ● 中国农业银行                                                                                                    |                                                                                                    | 📥 广发银行ICGB                 |
| 款方:陕西九龙农产品电子商务有限责任公司                                                                                                    |                                                                                                    |                                                                                                    | → 上海银行<br>Bank of Shanghal |
| <u>款帐号:</u>                                                                                                    | (公)招商银行                                                                                                    | の渡知時の                                                                                                    | <b>●</b> 中國銀行              |
| 单金额:<br>1.00 元                                                                                                    | 1.中信银行                                                                                                    | C 华夏银行                                                                                                    | KANK OF CHENA              |
| 日本語・吉元郡                                                                                                    | CHINA CITIC BANK                                                                                                    | C HOXXIA DANK                                                                                                    |                            |
|                                                                                                    |                                                                                                    |                                                                                                    |                            |
|                                                                                                    |                                                                                                    | 提交 取消                                                                                                    |                            |
|                                                                                                    |                                                                                                    | JEX -VIS                                                                                                    |                            |
| 择"网银支付                                                                                                    | "或是"则                                                                                                    | 长号支付",点                                                                                                    | 击"下-                       |
| https://ibsbjstar.ccb.com.cn/CCBIS/B2CMainPlat_09_EP の<br>个人客户 私人银行 公司机构 小微企业                                                                                                    | <ul> <li>▲ China Construction Ban C</li> <li>② 收银台</li> <li>(三 若 融 商务)</li> </ul>                                                                                                    | 🦉 中国建设银行 个人网上银行 🗙                                                                                                    | ń                          |
| China Construction Bank                                                                                                    | 列上支付                                                                                                    | 2018-4-10 14:37:27                                                                                                    |                            |
| 商户名称:中国银联股份有限小                                                                                                    | 司上海分公司                                                                                                    | Ter se se se se se se se se se se se se se                                                                                                    | ח                          |
| 订单编号:0420180410000000000                                                                                                    | ) 订单金额:                                                                                                    | 1.00 <sub>元</sub>                                                                                                    | 5                          |
| 订单详情♥                                                                                                    |                                                                                                    | 使用 <b>建行手机</b> 模行结<br>付款                                                                                                    | 码                          |
| ▶ 本次交易支持储蓄账户、贷款账户、信用卡                                                                                                    | ; 限额查询 可查询该商户允许的单笔支付                                                                                                    | 膜額                                                                                                    |                            |
|                                                                                                    | 付                                                                                                    |                                                                                                    |                            |
| 网银支付账号支                                                                                                    |                                                                                                    |                                                                                                    |                            |
| 网银支付 账号支<br>只用户名/证件号码                                                                                                    | (?) 忘记用户名                                                                                                    |                                                                                                    |                            |
| 网根支付 账号支 只 用户名/证件号码 ● 登录密码 ▼ - 中                                                                                                    | <ul> <li>⑦ S12用户名</li> <li>① S12用户名</li> <li>① S12账码?</li> </ul>                                                                                                    |                                                                                                    |                            |
| 网根支付 账号支 ○ 用户名/证件号码 ○ 用户名/证件号码 ○ 受卖空码 下一步                                                                                                    | ා නැතුළු<br>දැලය ල නැතුල<br>දැලය                                                                                                    |                                                                                                    |                            |
| 网根支付 账号支     照号支     用户名/证件号码     匣 登录空码     匣 登录空码     下ー步       个人寿户 私人根行 公司机构 小飯     小飯                                                                                                    | <ul> <li>⑦ SIZ用户名</li> <li>① SIZ用户名</li> <li>① SIZ用户名</li> <li>① SIZ用户名</li> <li>① SIZ用户名</li> <li>① SIZ用户名</li> <li>① SIZ用户名</li> </ul>                                                                                                    |                                                                                                    |                            |
| 网根支付     账号支       (二)     用户名/正件号码       (三)     登录密码       (三)     登录密码       下一步        个人有户     私人銀行       公司用格     小配石       (こ)     Chana Construction Bank       (こ)     Chana Construction Bank                                                                                                    | <ul> <li>⑦ SIZ用P名</li> <li>③ SIZ用P名</li> <li>③ SIZ用P名</li> <li>④ SIZ用P名</li> <li>④ SIZ用P名</li> <li>④ SIZ用P名</li> <li>● SIZ用P名</li> </ul>                                                                                                    | 客記地域:9533 〇〇 在成春龍   国内2行 月のDATM<br>2018-41-014-3805                                                                                                    |                            |
| 一 照見支付     账号支       久     用户名/正件場确       ()     一 一 一 一 一 一 一 一 一 一 一 一 一 一 一 一 一 一 一                                                                                                    | <ul> <li>⑦ SIZRPS</li> <li>⑦ SIZRPS</li> <li>⑦ SIZRPS</li> <li>① SIZRPS</li> <li>① SIZRPS</li></ul> | 電磁地域:9533 単在紙板線   単約3分 尾のATM<br>2018-4-10 1438:05                                                                                                    |                            |
| 网根支付         账号支           ○         用户名/证件号码           (三)         登录密码           下一步            へ人廠户         私人銀行         公司代考         小品           (○)         印目建设银行          小品           (○)         印目建设银行              (○)         印目建设银行               (○)         印目建设银行                (○)         印目建设银行 <t< td=""><td>② ちにおやぶ       ③ ちにおやぶ       ◎ ちにおいろ       ◎ ちにおいろ       ◎ ちにおいろ       ◎ ちにおいろ       ◎ ちにおいろ       ◎ ちにおいろ       ◎ ちにおいろ       ◎ ちにおいろ       ◎ ちにおいろ       ○ ちにおいろ       ○ ちいろ       ○ ちいろ       ○ ういろ       ○ ういろ       ○ ういろ       ○ ういろ       ○ ういろ       ○ ういろ       ○ ういろ       ○ ういろ       ○ ういろ       ○ ういろ       ○ ういろ       ○ ういろ       ○ ういろ       ○ ういろ&lt;</td><td>2<br/>SERIMAL: 95533 ■ CELEBIE   SEMON RADIATM<br/>2018-4-10 1438:05<br/>: 1.0075</td><td></td></t<> | ② ちにおやぶ       ③ ちにおやぶ       ◎ ちにおいろ       ◎ ちにおいろ       ◎ ちにおいろ       ◎ ちにおいろ       ◎ ちにおいろ       ◎ ちにおいろ       ◎ ちにおいろ       ◎ ちにおいろ       ◎ ちにおいろ       ○ ちにおいろ       ○ ちいろ       ○ ちいろ       ○ ういろ       ○ ういろ       ○ ういろ       ○ ういろ       ○ ういろ       ○ ういろ       ○ ういろ       ○ ういろ       ○ ういろ       ○ ういろ       ○ ういろ       ○ ういろ       ○ ういろ       ○ ういろ<                                                                                                    | 2<br>SERIMAL: 95533 ■ CELEBIE   SEMON RADIATM<br>2018-4-10 1438:05<br>: 1.0075                                                                                                    |                            |
| 一一一一一一一一一一一一一一一一一一一一一一一一一一一一一一一一一一一一                                                                                                    | ⑦ ちに用や名       1       1       1       1       1       1       1       1       1       1       1       1       1       1       1       1       1       1       1       1       1       1       1       1       1       1       1       1       1       1       1       1       1       1       1       1       1       1       1       1       1       1       1       1       1       1       1       1       1       1       1       1       1       1       1       1       1       1       1       1       1       1       1       1       1       1       1 </td <td>янымы - 95533 இ. едияны   1009/07 И.«В.А.П.<br/>2018-4-10 1438-05<br/>: 1.00元<br/>: 1.00元</td> <td></td>                                                                                                    | янымы - 95533 இ. едияны   1009/07 И.«В.А.П.<br>2018-4-10 1438-05<br>: 1.00元<br>: 1.00元                                                                                                    |                            |
| 网根支付     账号支       ○     用户名/延件号码       ○     登录宏码       下一步       へ人家户 私人銀行 公司机构 小会づ       ①     四国建设銀行       ○     ①国建设銀行       ○     小国       面户名称:中国银联股份有限       订单编号:04201804100000000       订单编号:042018041000000000       订单编号:04201804100000000                                                                                                    | ⑦ Si2用户名       \$32.0       \$32.0       \$32.0       \$32.0       \$32.0       \$32.0       \$32.0       \$32.0       \$32.0       \$32.0       \$32.0       \$32.0       \$32.0       \$32.0       \$32.0       \$32.0       \$32.0       \$32.0       \$32.0       \$32.0       \$32.0       \$32.0       \$32.0       \$32.0       \$32.0       \$32.0       \$32.0       \$32.0       \$32.0       \$32.0       \$32.0       \$32.0       \$32.0       \$32.0       \$32.0       \$32.0       \$32.0       \$32.0       \$32.0       \$32.0       \$32.0       \$32.0       \$32.0       \$32.0       \$32.0       \$32.0       \$32.0       \$32.0       \$32.0       \$32.0       \$32.0       \$32.0       \$32.0       \$32.0       \$32.0       \$32.0       \$32.0       \$32.0       \$32.0                                                                                                    | 2<br>11.00元<br>11.00元<br>11.00元<br>11.00元<br>11.00元<br>11.00元<br>11.00元<br>11.00元<br>11.00元<br>11.00元<br>11.00元<br>11.00元<br>11.00元<br>11.00元<br>11.00元<br>11.00元<br>11.00元<br>11.00元<br>11.00元<br>11.00元<br>11.00元                                                                                                    |                            |
| 网根支付     账号支       ○     用户名/正件号码       (三)     愛愛密码       (三)     愛愛密码       (下一步)     (日)       (小石戸)     私人銀行)       (小石戸)     私人銀行)       (小石戸)     私人銀行)       (小石戸)     (私人銀行)       (小石戸)     (山田)       (小石)     (山田)       (小石)     (山田)       (山田)     (山田)       (山田)     (山田)        (山田)     (山田)                                                                                                    | ⑦ SER用中名       SSD集       SSD集       ③ SER用中名       SSD集       ⑦ SER用中名       ③ SER用中名       ① SER用中名       ① SER用中名       ① SER用中名       ① SER用中名       ① SER用中名       ① SER用中名       ① SER用中名       ① SER用中名       ① SER用中名       ① SER用中名       ① SER用中名       ① SER用中名       ① SER用中名       ① SER用中名       ① SER用中名       ① SER用中名       ① SER用中名       ① SER用       ① SER用中名       ① SER用       ① SER用中名       ① SER用       ① SER ●       ② SER ●       ② SER ●       ② SER ●       ② SER ●       ③ SER ●       ③ SER ●       ③ ③ SER ●       ③ ③ SER ●       ③ ③ SER ●       ③ ③ ③ SER ●       ③ ③ ③ SER ●       ③ ③ ③ SER ●       ③ ③ ③ SER ●       ③ ③ ③ SER ●       ③ ③ ③ SER ●       ③ ③ ③ ③ SER ●       ③ ③ ③ SER ●       ③ ③ ③ ③ SER ●       ③ ③ ③ ③ SER ●       ③ ③ ③ ③ SER ●       ③ ③ ③ ③ ③ SER ●       ③ ④ ●       ③ ●       ③ ●       ③ ●                                                                                                    | т<br>видия 19533 @ сисека   1000;07 Кодали<br>2018-4-1014-38:06<br>: 1.00-7с<br>: 1.00-7с<br>сущета - 1000 - 10000 |                            |
| 网根支付     账号支       ○     用户名/证件号码       (三)     登录密码       下一步     下一步         个人窗户     私人銀行     公司记得     小銀合       ()     ①     ①     ①       ()     ①     ①     ①       ()     ①     ①     ①       ()     ①     □     ①       ()     ①     □     ①       ()     □     □     □       ()     □     □     □       ()     □     □     □       ()     □     □     □       ()     □     □     □       ()     □     □     □       ()     □     □     □       ()     □     □     □       ()     □     □     □       ()     □     □     □       ()     □     □     □       ()     □     □     □       ()     □     □     □       ()     □     □     □       ()     □     □     □       ()     □     □     □       ()     □     □     □       ()     □     □     □ </td <td>⑦ ちにわやら       539歳     ⑦ ちにき時?       539歳     ⑦ ちにき時?       32     第 各級会先       33     (岡上支付       3000     订単金額       5支付     (〇)</td> <td>818/m46 : 95533 இ стакана   80/99/7 / Асклани<br/>2018-4-10 1438:05 : 1.00-7-</td> <td></td>                                                                                                    | ⑦ ちにわやら       539歳     ⑦ ちにき時?       539歳     ⑦ ちにき時?       32     第 各級会先       33     (岡上支付       3000     订単金額       5支付     (〇)                                                                                                    | 818/m46 : 95533 இ стакана   80/99/7 / Асклани<br>2018-4-10 1438:05 : 1.00-7-                                                                                                    |                            |

7. 以账号支付为例,点击"支付"

| AND DESCRIPTION OF A DESCRIPTION OF A DE |               |
|----------------------------------------------------------------------------------------------------|---------------|
|                                                                                                    | ↑× û☆慾        |
|                                                                                                    | ~             |
|                                                                                                    |               |
| 本次交易支持储蓄账户、贷款账户、信用卡; 限额查询 可查询该商户允许的单笔支付限额                                                                                                    |               |
| 账号支付                                                                                                    |               |
|                                                                                                    |               |
|                                                                                                    |               |
| 支付账号:                                                                                                    |               |
| 支付全额: 1元                                                                                                    |               |
|                                                                                                    |               |
| 短信验证码: 重新获取(17)                                                                                                    |               |
|                                                                                                    |               |
| 银行口卫 计分子 网络马马马马马马马马马马马马马马马马马马马马马马马马马马马马马马马马马马马马                                                                                                    |               |
| 及时输入;如未收到验证码,请点击重新获取。                                                                                                    |               |
|                                                                                                    |               |
| 支付                                                                                                    |               |
|                                                                                                    |               |
|                                                                                                    | ~             |
| <ul> <li>(1) 最新公告:</li> <li></li> </ul>                                                                                                    | 关于实际《非居日<br>》 |
|                                                                                                    | 🔍 100% 🔻 🔐    |

8. 显示此页面,即为支付成功\_\_\_\_

| 商户名称:                                   | 中国银联股份有限公司上海分公司                                                       | 見ぶり             |  |
|-----------------------------------------|-----------------------------------------------------------------------|-----------------|--|
| 订单编号:                                   | 订单金额:1.00元                                                            |                 |  |
| 订单详情🕞                                   |                                                                       | 使用鍵行手机銀行扫码 🗙    |  |
| , 木次衣服支持(                               | 法教队白 绿数账白 值图上, <b>建新高调</b> 可否谅这么白头边的希望去付抵照                            | 🏂 礼遇旅游<br>满咸50元 |  |
| · +//////////////////////////////////// | REMAY 2000年、1873日日 19.1 1988年19.19日18月8日 - 2017日2194日22131988<br>(号支付 | 知其服务 仙西方划       |  |
| -                                       |                                                                       |                 |  |
|                                         | 银行扣款成功! 请稍候,正在跳转到商户页面!1                                               |                 |  |
|                                         | 以下是您的支付信息                                                             |                 |  |
|                                         | 支付账号:                                                                 |                 |  |
|                                         | 支付金额:1元                                                               |                 |  |
|                                         | 返回商户网站 开通网上银行                                                         |                 |  |
|                                         |                                                                       |                 |  |
|                                         |                                                                       |                 |  |

| C 🔿 🖉 http:// <b>117.78.28.180</b> :18001/payfe_panbfoo/panreturn.do | P ▼ C | 🖉 支付结果 | × • • • • • • • • • • • • |
|----------------------------------------------------------------------|-------|--------|---------------------------|
| 支付结果                                                                 |       |        |                           |
| 支付成功                                                                 |       |        |                           |

9: 登录交易客户端点击资金查询,可查询当日入金等基本 信息

| HINT I | 5112          | 770TH    |          |         |      |        |      |
|--------|---------------|----------|----------|---------|------|--------|------|
| 未成交 挂牌 | ·查询 · 查成交 · 查 | 查订货 成交汇总 | 订货汇总 购销账 | () 资金查询 |      |        |      |
| 查询     |               | 负债天      | 数 0 安全率  |         |      |        |      |
| 期初资金   | 3.00          | 交收价差     |          | 订货价差    |      | 冻结货款   | 0.00 |
| 当日入金 😡 | 0.00          | 期末资金     | 3.00     | 总可用     | 3.00 | 应收货款   | 0.00 |
| 当日出金 😡 | 0.00          | 交易意向金    | 0.00     | 总可出     | 3.00 | 账面保底金额 | 0.00 |
| 交易服务费  | 0.00          | 交收申报意向金  | 0.00     | 总权益     | 3.00 |        |      |
| 交收服务费  | 0.00          | 预扣意向金    | 0.00     | 实时权益    | 3.00 |        |      |
| 转让价差   |               | 预扣服务费    | 0.00     | 应追加资金   | 0.00 |        |      |

#### 四、交易客户出金流程

1. 登录交易客户端,点击右上角"转账",弹出小窗口输 入资金密码点登陆

| 网站   | 公告 密码   | 报表   | 转账  | 重新登录 | _ 8      | ×   |
|------|---------|------|-----|------|----------|-----|
| 态:开市 | 交收状态:   | 交收申  | 报   |      |          |     |
|      |         |      |     |      |          |     |
| 最低价  | 昨参考价    |      | 均价  | 现重   | <b>圣</b> | 肖售价 |
| 379  | 392     |      | 385 |      | 4        | 386 |
| 40 💻 | 资金划转    |      |     |      | ×        | 410 |
| 4.8  |         |      |     |      |          | 491 |
| 50   | · - ㅋㅋ~ |      |     | _    |          | 523 |
| 41   | 父易账     | 5:   |     |      |          | 424 |
|      | 资全率和    | а. 🗆 |     |      | -        |     |
|      |         |      |     |      |          |     |
|      |         |      |     |      |          |     |
|      |         |      |     |      |          |     |
|      |         | 登录   |     | 取消   |          |     |
|      |         |      |     |      |          | י ע |
|      |         |      |     |      |          |     |
|      |         |      |     |      |          |     |
|      |         |      |     |      |          |     |

2. 点上方"资金划转",输入"资金密码"点提交,转账类型为商转银(出金),输入转账金额点提交。弹出窗口点确定,出金完成!

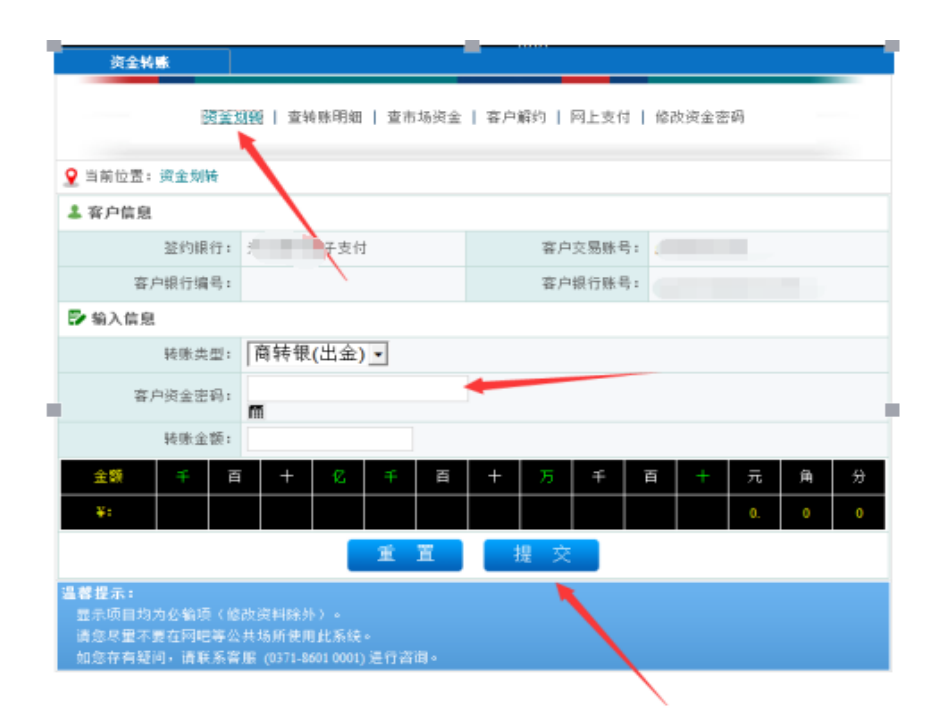

| 資金     | K#   | REM    | 1<br>1 ( ) ( ) ( ) | 199 FB (8) | 支市    | 5场资金          | 茶户                  | 編约       | 同上支付         | t   122 | 改进金田 | (A) |    | × |
|--------|------|--------|--------------------|------------|-------|---------------|---------------------|----------|--------------|---------|------|-----|----|---|
| 2 当前位责 | 计资金加 | 66 :   |                    |            |       |               |                     |          |              |         |      |     |    |   |
| 1 哀户信! | a.   |        |                    |            |       |               |                     |          |              |         |      |     |    |   |
|        | 派的提  | 行: 4   | 安使能                | H.         |       |               |                     | 南户       | <b>交易推</b> 号 | ht      |      |     |    |   |
|        | 印度行编 | (E) :  |                    | P          |       | 信息            | 提示                  |          |              | 1       |      |     |    |   |
| ■ 輸入信  | 92   |        |                    | 0          | 11.8  | a state       | en. 22              | 64.74.TH | ***          |         |      |     |    |   |
|        | 转继续  | 20: T  | 町時線(は              | i ビ        | 11.22 | (Cator):<br>1 | enecis na<br>Edille | (12)CAR  | 101.101.00   |         |      |     |    |   |
| 3      | 印度金语 | :#B: ] |                    |            |       |               | 臣                   |          |              |         |      |     |    |   |
|        | 转铄主  | :<br>: |                    | -          |       |               |                     |          |              |         |      |     |    |   |
| 主師     | Ŧ    | Ē      | +                  | 6          | Ŧ     | ā             | +                   | 5        | Ŧ            | ā       | +    | π   | .M | 쓌 |
| ¥1     |      |        |                    |            |       |               |                     |          |              |         |      | 0.  | 0  | 0 |
|        |      |        |                    |            | 鱼     | Ē             |                     | 錐 文      |              |         |      |     |    |   |
|        |      |        |                    |            |       |               |                     |          |              |         |      |     |    |   |

2. 出金说明:

登录交易客户端点击资金查询

| ТРИНН    |         | *·12/14  | ТПН      | · **     |      |        |      | ar Ja |
|----------|---------|----------|----------|----------|------|--------|------|-------|
| 品牌       | ▼ 等级    | ▼ 规格     | -        |          |      |        |      |       |
| 未成交 挂牌查试 | う 査成交 音 | 查订货 成交汇总 | 订货汇总 购销财 | (j) 资金查询 |      |        |      |       |
| 查询       |         | 负债       | 天数 0 安全率 |          |      |        |      |       |
| 期初资金     | 3.00    | 交收价差     |          | 订货价差     |      | 冻结货款   | 0.00 |       |
| 当日入金 😡   | 0.00    | 期末资金     | 3.00     | 总可用      | 3.00 | 应收货款   | 0.00 |       |
| 当日出金 😳   | 0.00    | 交易意向金    | 0.00     | 总可出      | 3.00 | 账面保底金额 | 0.00 |       |
| 交易服务费    | 0.00    | 交收申报意向金  | 0.00     | 总权益      | 3.00 |        |      |       |
| 交收服务费    | 0.00    | 预扣意向金    | 0.00     | 实时权益     | 3.00 |        |      |       |
| 转让价差     |         | 预扣服务费    | 0.00     | 应追加资金    | 0.00 |        |      |       |
|          |         |          |          |          |      |        |      |       |

注: 总可出即为当日可出资金

### 五、交易客户解约流程

1. 解约说明:

客户解约需符合以下条件:

- ① 当日无进行交易,
- ② 当日无进行出入金操作,
- ③ 客户账户资金为"0"
- 2. 登录客户端,点击"转账",填写相应信息。

| 网站 2 | 、告 密码     | 报表   | 转账  | 重新登录 | đ 🗕      | a | ×   |
|------|-----------|------|-----|------|----------|---|-----|
| 态:开市 | 交收状态:     | 交收申  | 报   |      |          |   |     |
|      |           |      |     |      |          |   |     |
| 最低价  | 昨参考价      |      | 均价  |      | 现量       | 销 | 售价  |
| 379  | 392       |      | 385 |      | 4        |   | 386 |
| 40 💷 | 资金划转      |      |     |      |          | × | 410 |
| 4.8  |           |      |     |      |          |   | 491 |
| 50   | な見味を      | 2. 🗌 |     |      |          |   | 523 |
| 41   | 2.900gk - | · 🖻  |     |      |          |   | 424 |
|      | 资金密码      | ∃: [ |     |      | <b>1</b> |   |     |
|      |           |      |     |      |          |   |     |
|      |           |      |     |      |          |   |     |
|      | 1         | 登录   |     | 取消   |          |   |     |
|      |           |      |     |      |          |   |     |
|      |           |      |     |      |          |   |     |
|      |           |      |     |      |          |   |     |
|      |           |      |     |      |          |   |     |
|      |           |      |     |      |          |   |     |

3. 进入此页面,点击"客户解约",填写"资金密码",点

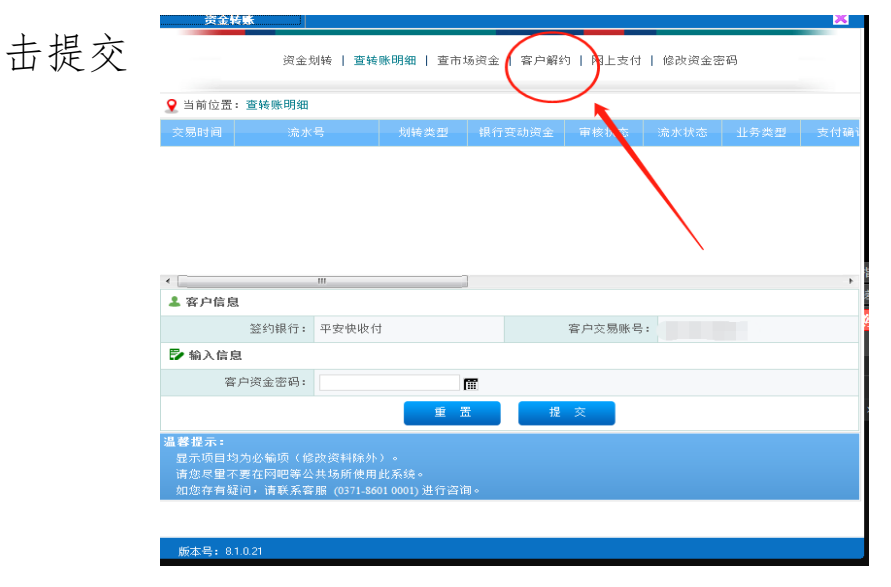

| 当前位置:客户解约 |       |   |        |   |  |
|-----------|-------|---|--------|---|--|
| 客户信息      |       |   |        |   |  |
| 签约银行:     | 平安快收付 |   | 客户交易账号 | : |  |
| 客户银行编号:   |       |   | 客户银行账号 |   |  |
| 输入信息      |       |   |        |   |  |
| 客户资金密码:   | ••••• |   |        |   |  |
|           |       | 置 | 提交     |   |  |

4. 跳转为此页面点击确定,即为解约成功

| 资金转账                                               |                                                 |                      | × |
|----------------------------------------------------|-------------------------------------------------|----------------------|---|
| 资金大                                                | 刘转   查转账明细   查市场资金                              | 客户解约   网上支付   修改资金密码 |   |
| ♀ 当前位置:客户解约                                        |                                                 |                      |   |
| ▲ 客户信息                                             |                                                 |                      |   |
| 签约银行:                                              | 平安快收付                                           | 客户交易账号:              |   |
| 客户银行编号:                                            | 信                                               | 息提示                  |   |
| ▶ 输入信息                                             |                                                 |                      |   |
| 客户资金密码:                                            | 解约月                                             | 或功,请重新登录!            |   |
|                                                    | 4                                               | 角定                   |   |
| 温馨提示:<br>显示项目均为必输项(修<br>请您尽量不要在网吧等公<br>如您存有疑问,请联系客 | 改资料除外)。<br>共场所使用此系统。<br>服 (0371-8601 0001)进行咨询。 |                      |   |
|                                                    |                                                 |                      |   |

5. 以上为平安银行快收付签解约以及出入金流程,解释权为 陕西九龙农产品电子商务有限公司所有!